## 2.4 Firmware Upgrade via a USB disk

**Important:** This article is applicable to NovoDisplay series, model name as DK433, DK553, DK653, DK753, DK863.

Follow these steps to re-flash your NovoDisplay with a clean installation.

## Step-by-step instructions:

The upgrade package is stored in a folder called "AMLT972". When you receive the firmware upgrade package, typically you need to unzip it first and then copy the two files "aml\_sdc\_burn.ini" and "aml\_upgrade\_package.img" to the root of a USB disk. You should see the following files on the USB disk.

| → > USB (E)         |                   |                   |              |
|---------------------|-------------------|-------------------|--------------|
| Harra .             | Data resultied    | 3 <sub>/P</sub> = | See          |
| aml_sdc_burn        | 2022/10/18 上午 04L | 10.05.02.02       | 1 63         |
| aml_upgrade_package | 2022/11/22 上中 07  | 元课款请增             | 1,847,278.80 |

- Power down NovoDisplay.
- Insert the USB disk into the USB2.0 port at the back/side panel of NovoDisplay.
- Press POWER button until the upgrade process is started.
  Please do NOT remove the USB disk during this process.
- A progress bar is shown to display the completion percentage. Once it gets to 100%, power down NovoDisplay and remove the USB disk.
- Power on and press POWER button to start NovoDisplay

- < >